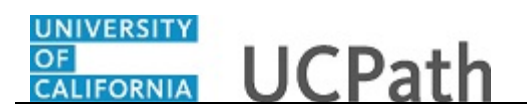

Use this task to update your Federal withholding in the UCPath Portal.

## **Dashboard Navigation:**

Income and Taxes > Federal Withholding (W-4) or Menu Navigation:

Employee Actions > Income and Taxes > Federal Withholding (W-4)

**Note:** This example uses portal images as seen on a computer. Portal images appear differently on a tablet or smartphone, but the steps remain the same.

| Christopher Phan              |      |                     |                                                                                                    |                                                                                                    | 🕑 Log out                                | ^ |
|-------------------------------|------|---------------------|----------------------------------------------------------------------------------------------------|----------------------------------------------------------------------------------------------------|------------------------------------------|---|
| Primary Title:<br>ADMIN MGR 1 |      |                     |                                                                                                    |                                                                                                    |                                          |   |
| Employee ID:<br>10003127      |      |                     |                                                                                                    |                                                                                                    | Ask UCPath Center                        |   |
| Service Date:<br>03/06/2017   |      |                     | FEDERAL W-4 TAX INFOR                                                                                                 | MATION                                                                                                    |                                          |   |
| Das                           | < 1  | < Income and Taxes  | Christopher Phan                                                                                                    |                                                                                                    |                                          |   |
| Emp                           | Per  | Direct Deposit      | University of California                                                                                              |                                                                                                    |                                          |   |
| For                           | Lea  | View Paycheck       | Christopher Phan                                                                                                    | Home Address                                                                                                    |                                          |   |
| Qui                           | Hea  | View Pay Record vi  | SSN: XXX-XX-8012<br>Federal Worksheet                                                                                 | 300 Lakeside Dr<br>Dummy 100                                                                                                    |                                          |   |
| Hel                           | Inco | CA State W-4 (DE-4) |                                                                                                    | Oakland CA 94612                                                                                                    |                                          |   |
|                               | Ret  | Federal Withholdi   |                                                                                                    |                                                                                                    |                                          |   |
|                               |      | Out-of-state Tax    | W-4 Tax Data                                                                                                    |                                                                                                    |                                          |   |
|                               |      | Enroll to receive o | You must complete Form W-4 so the Payroll Department ca<br>based on marital status and the number of allowances claim | in calculate the correct amount of tax to withhold from your pay. Federal income tax is withhe<br>red on this form. You may also specify that an additional dollar amount be withheld. You can f | ld from your wages<br>île a new Form W-4 |   |
|                               |      | View Online W-2/    | anytime your tax situation changes and you choose to have                                                             | more, or less, tax withheld.                                                                                                    |                                          |   |
|                               |      | W-2 Reissue Requ    | Whether you are entitled to claim a certain number of allow<br>of this form to the IRS.                               | rances or exemption from withholding is subject to review by the IRS. Your employer may be re                                                                                                    | equired to send a copy                   |   |
|                               |      |                     | Enter total number of Allowances you are claiming                                                                     | 0                                                                                                    |                                          |   |
| 🧭 Edit profile                |      | ofile               | Enter Additional Amount, if any, you want withheld                                                                    |                                                                                                    |                                          |   |
| 😥 Log out                     |      | ıt                  | from each paycheck                                                                                                    | IRS regulation requires a dollar amount and not percent.                                                                                                    |                                          | ~ |
| R 100% 🕶                      |      |                     |                                                                                                    |                                                                                                    |                                          |   |

| Step | Action                                                                                                    |
|------|----------------------------------------------------------------------------------------------------|
| 1.   | Use the <b>Federal W-4 Tax Information</b> page to review and update your current withholding information for Federal income tax.                                            |
|      | In this example, update your Federal W-4 tax information to married and 2 allowances.                                                                                        |
| 2.   | Click in the Enter total number of Allowances you are claiming field.                                                                                                    |
| 3.   | Delete the current number of allowances. Click the <b>Delete</b> button.                                                                                                    |
| 4.   | Enter the desired information into the <b>Enter total number of Allowances you are claiming</b> field. For this example, enter <b>2</b> .                                    |
| 5.   | If you want additional money withheld from each paycheck, enter the dollar amount in the <b>Enter Additional Amount, if any, you want withheld from each paycheck</b> field. |

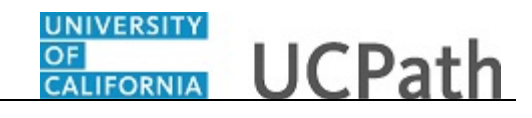

 Step
 Action

 6.
 Click the scroll bar.

| Christopher Phan                                                                          | W-4 Tax Data                                                                                                    |     |
|-------------------------------------------------------------------------------------------|----------------------------------------------------------------------------------------------------|-----|
| Primary Title:<br>ADMIN MGR 1<br>Employee ID:<br>100031127<br>Service Date:<br>03/06/2017 | You must complete Form W-4 so the Payroll Department can calculate the correct amount of tax to withhold from your pay. Federal income tax is withheld from your wages<br>based on martial status and the number of allowances claimed on this form. You may also specify that an additional dollar amount be withheld. You can file a new Form W-4<br>anytime you tax situation changes and you chose to have more, or less, tax withheld. Whether you are entitled to claim a certain number of allowances or exemption from withholding is subject to review by the IRS. Your employer may be required to send a co<br>of this form to the IRS. | ору |
| Das 🔄 🔍 Income and Taxes                                                                  | Enter total number of Allowances you are claiming                                                                                                    | ×   |
| Emp Per: Direct Deposit                                                                   | Enter Additional Amount, if any, you want withheld<br>from each paycheck<br>IRS regulation requires a dollar amount and not percent.                                                                                                    |     |
| Fori Lea View Paycheck                                                                    |                                                                                                    |     |
| Qui Hea View Pay Record vi                                                                | Indicate Tax Status SINGLE MARRIED                                                                                                    |     |
| Hel Inco CA State W-4 (DE-4)                                                              | Check here and select Single status if married but withholding at single rate.<br>Note if married, but legally separated, or spouse is a nonresident allen, select Single' status.                                                                                                    |     |
| Ret Federal Withholdi                                                                     |                                                                                                    |     |
| Out-of-state Tax                                                                          | Check here if your last name differs from that shown on your social security card.<br>You must call 1-800-772-1213 for a new card.                                                                                                    |     |
| Enroll to receive o                                                                       |                                                                                                    |     |
| View Online W-2/                                                                          | Claim Exemption                                                                                                    |     |
| W-2 Reissue Requ                                                                          | I claim exemption from withholding for the year 2017 and I certify that I meet BOTH of the following conditions for exemption                                                                                                    |     |
|                                                                                           | Last year I had a right to a refund of ALL Federal income tax withheld because I had NO tax liability.                                                                                                    |     |
| Edit profile                                                                              | Inis year i expect a rerund or ALL Federal income tax withneid because i expect to have NO tax liability.                                                                                                    |     |
| Log out                                                                                   | Check this box if you meet both conditions to claim exempt status.                                                                                                    |     |

| Step | Action                                                                                                  |
|------|----------------------------------------------------------------------------------------------------|
| 7.   | Select your Federal tax status.                                                                         |
|      | For this example, click the <b>Married</b> button.                                                      |
| 8.   | Select the first check box if you are married but are withholding at a single rate.                     |
| 9.   | Select the second check box if your last name differs from the name shown on your Social Security card. |
| 10.  | Enter or verify the tax year for which you are claiming an exemption.                                   |
| 11.  | If you are claiming an exemption, select the last check box on the page.                                |
| 12.  | Click the scroll bar.                                                                                   |

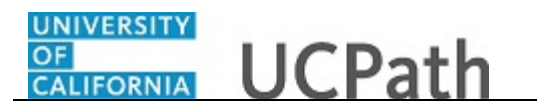

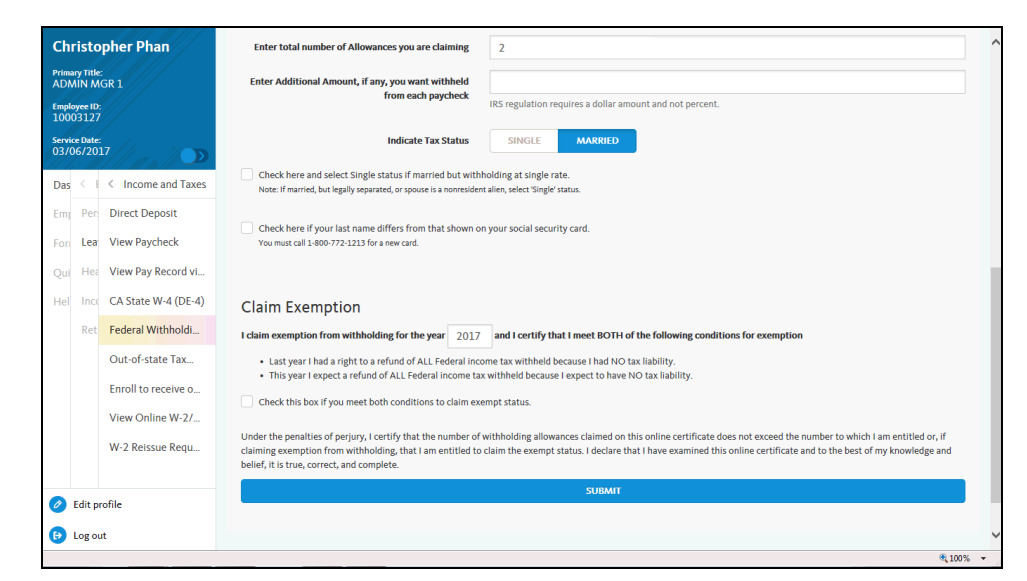

| Step | Action                          |
|------|---------------------------------|
| 13.  | Click the <b>Submit</b> button. |

| Ch                            | risto | pher Phan           | Constanting UCPath (2) Log out                                                                              |
|-------------------------------|-------|---------------------|----------------------------------------------------------------------------------------------------|
| Primary Title:<br>ADMIN MGR 1 |       |                     | Ask UCPath Center                                                                                           |
| 10003127                      |       |                     |                                                                                                    |
| Service Date:<br>03/06/2017   |       | 17                  | SUBMIT CONFIRMATION                                                                                         |
| Das                           | < 1   | < Income and Taxes  |                                                                                                    |
| Emp                           | Per   | Direct Deposit      | ✓ The Submit was successful. However, due to timing, your change may not be reflected on the next paycheck. |
| For                           | Lea   | View Paycheck       |                                                                                                    |
| Qui                           | Hea   | View Pay Record vi  | OK                                                                                                    |
| Hel                           | Inco  | CA State W-4 (DE-4) |                                                                                                    |
|                               | Ret   | Federal Withholdi   | Terms of Use University of Galifornia                                                                       |
|                               |       | Out-of-state Tax    |                                                                                                    |
|                               |       | Enroll to receive o |                                                                                                    |
|                               |       | View Online W-2/    |                                                                                                    |
|                               |       | W-2 Reissue Requ    |                                                                                                    |
|                               |       |                     |                                                                                                    |
| Edit profile                  |       | rotile              |                                                                                                    |
| 😥 Log out                     |       | ut                  |                                                                                                    |
|                               |       |                     | € <u>1</u> 100% ▼                                                                                           |

| Step | Action                                                                                                    |
|------|----------------------------------------------------------------------------------------------------|
| 14.  | A confirmation message indicates that changes may not be reflected on your next paycheck due to the timing of your W-4 changes.<br>Click the <b>OK</b> button. |
| 15.  | You have updated your Federal withholding in the UCPath Portal.<br>End of Procedure.                                                                           |